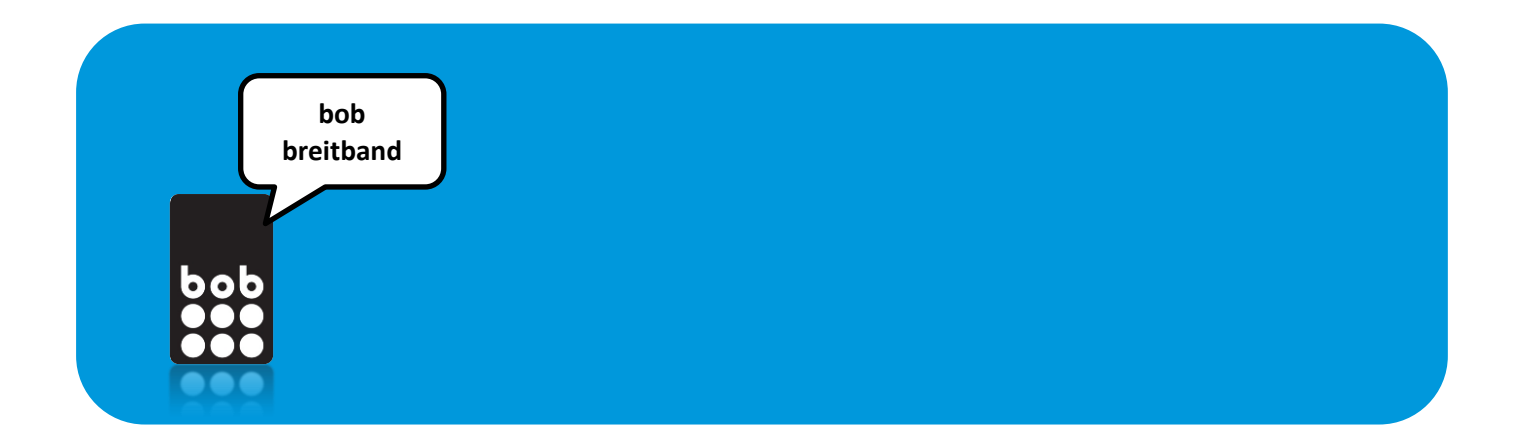

# bob breitband Installationsanleitung

(für bob breitband stick)

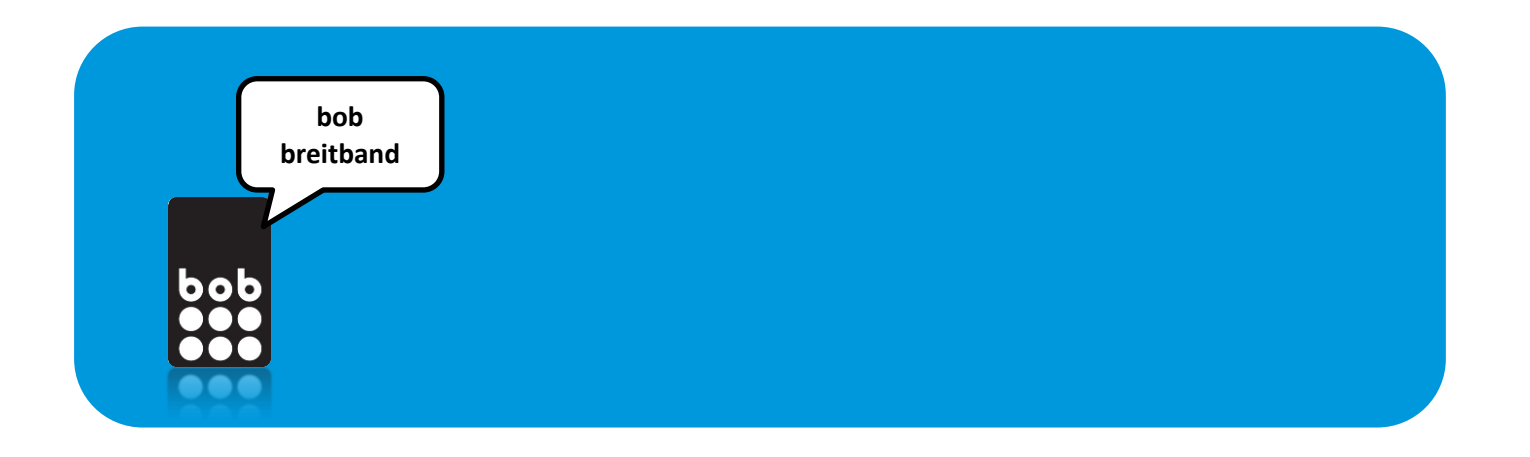

# bob breitband – Schritt für Schritt

In 4 Schritten zum günstigen, mobilen Surfvergnügen

### **1**. bob breitband startpaket holen

Ganz einfach online oder im Fachhandel.

# **2.** bob breitband installieren

SIM-Karte einlegen und Internet-Zugangssoftware installieren.

## 3. bob breitband anmelden

Online anmelden und 1 GB Startguthaben erhalten.

### **4** anmeldung bestätigen

Anmeldung online bestätigen und günstig mit bob breitband surfen.

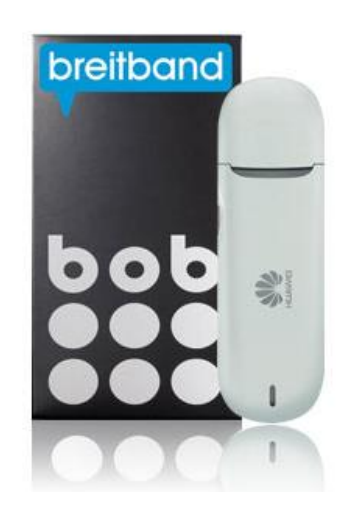

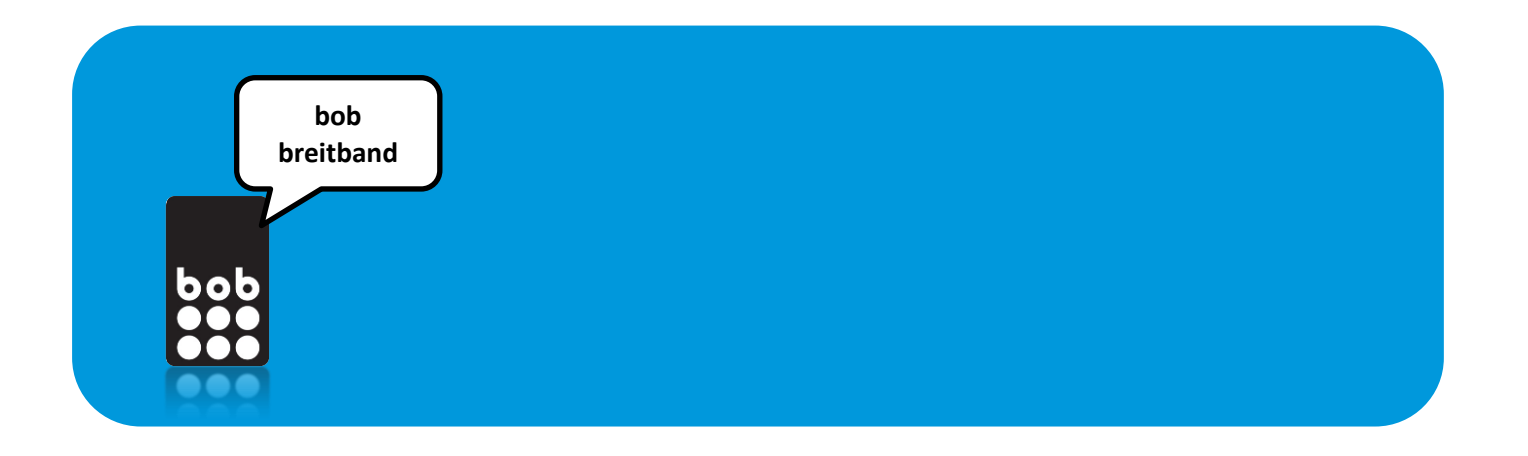

#### Schritte:

#### 1. bob breitband startpaket holen

• Entweder online, auf <u>www.bob.at</u> bestellen oder überall dort kaufen, wo es bob gibt (nähere Infos dazu findest du unter <u>www.bob.at/verkaufsstellen</u>).

#### 2. bob breitband stick installieren

• bob breitband stick Huawei E3131h HSDPA+:

Der USB Stick Huawei E3131h HSDPA+ unterstützt folgende Betriebssysteme:

- Windows XP, Windows Vista, Windows 7, Windows 8, Windows 8.1
- Mac OS X 10.6, 10.7, 10.8 und 10.9
- Kompatibel mit USB 2.0 und aufwärts.
- Lege die bob breitband Sim-Karte in den USB-Stick oder in ein entsperrtes mobiles Breitband Modem<sup>1</sup> ein. Stecke anschließend den Stick oder das Modem an einen USB-Anschluss deines PC an. Alles Weitere erfolgt automatisch (die Internet-Zugangssoftware befindet sich bereits am bob breitband stick).

Folge einfach den Anweisungen am Bildschirm:

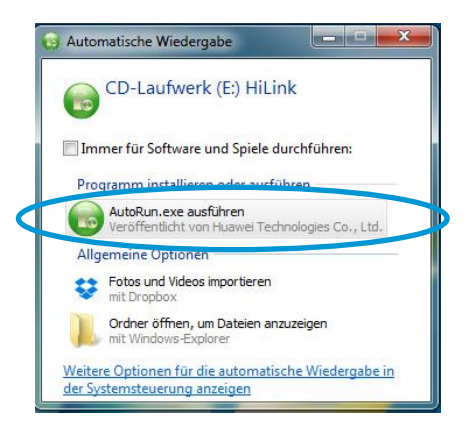

<sup>&</sup>lt;sup>1)</sup> Entsperrte Breitband Modems werden auch "offen", "nicht SIM-gelockt", "frei" etc. genannt. Entsperrte Breitband Modems kannst du dir im guten Fachhandel besorgen oder im Shop des Anbieters entsperren lassen, bei dem du es gekauft hast.

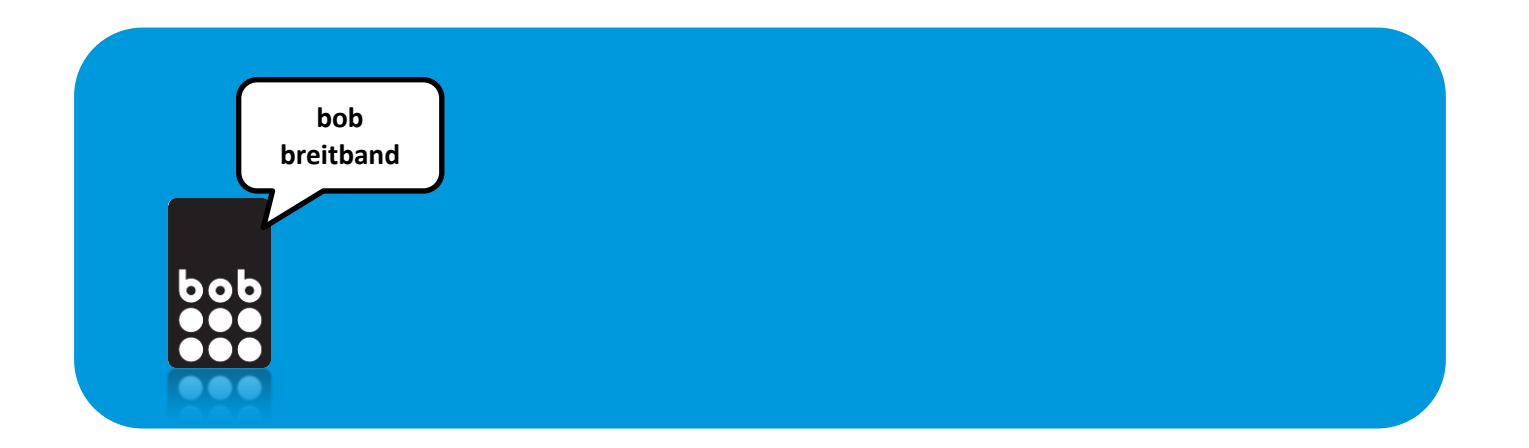

Den PIN-Code deiner Sim-Karte findest du auf der Karte, aus der du sie ausgestanzt hast.

| NUAWEI                 |           |                                                                            |  |  |  |  |
|------------------------|-----------|----------------------------------------------------------------------------|--|--|--|--|
|                        | PIN Co    | ode notwendig                                                              |  |  |  |  |
|                        | PIN:      | Verbleibende Versuche: 2                                                   |  |  |  |  |
|                        |           | <ul> <li>PIN-Prüfung deaktivieren</li> </ul>                               |  |  |  |  |
|                        |           | Übernehmen Zum Ausgangsbildschirm                                          |  |  |  |  |
|                        |           |                                                                            |  |  |  |  |
|                        |           |                                                                            |  |  |  |  |
| Datenschutzrichtlinier | n   😽 COP | YRIGHT (C) 2006-2014 HUAWEI TECHNOLOGIES CO.,LTD. ALLE RECHTE VORBEHALTEN. |  |  |  |  |

| Starte Statistik = SMS = Aktualisieren = Einstellungen =              |                      |                                                   |                     |                  |           |  |  |
|-----------------------------------------------------------------------|----------------------|---------------------------------------------------|---------------------|------------------|-----------|--|--|
|                                                                       | EDGE                 | bob<br>Verbinden<br>Verbindungseinste<br>VERBINDE | ellungen<br>EN      | _                |           |  |  |
| Aktuelle Verbindung<br>Empfangen/Gesendet:<br>Upload Geschwindigkeit: | 0 B / 0 B<br>0 bit/s | Dauer:<br>Download Geschwindigkeit:               | 00:00:00<br>0 bit/s | Meine<br>Nummer: | Unbekannt |  |  |

Du kannst die Installation auch manuell starten: Stecke den Stick einfach an einen USB-Anschluss deines PC an. Klicke dann am Arbeitsplatz (Mein Computer) unter dem Punkt "Geräte mit Wechselmedien" das Modem an - ein Doppelklick auf die Datei "AutoRun" startet die Installation.

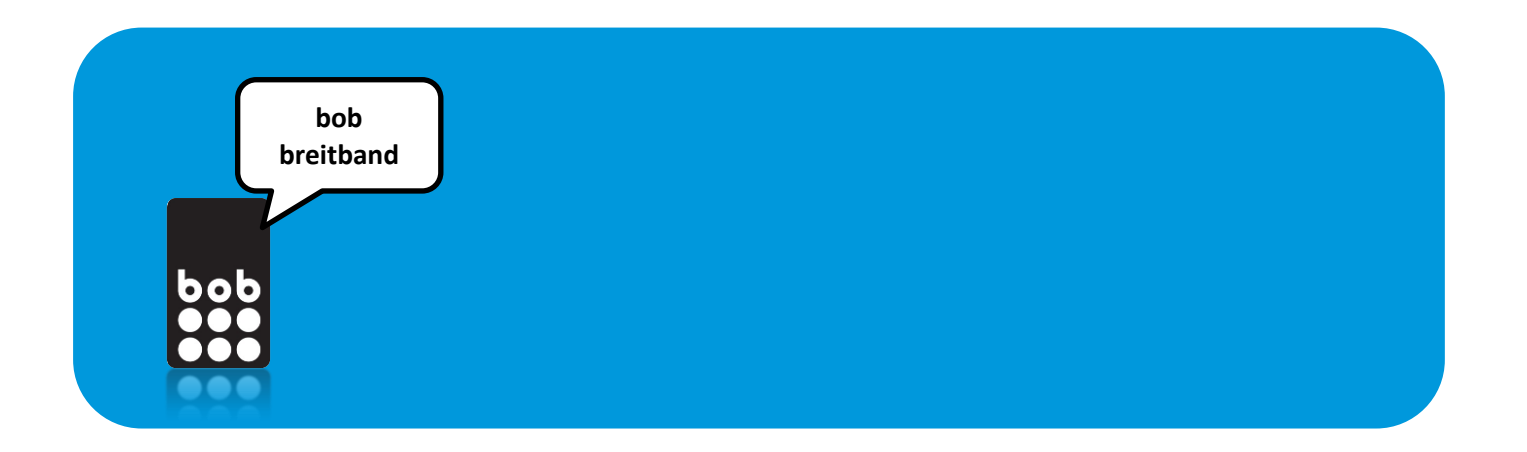

#### 3. bob breitband anmelden

- Nachdem du die bob breitband Internet-Zugangssoftware installiert hast, melde bob breitband online unter <u>http://www.bob.at/bobanmelden</u> an.
- Bei der erstmaligen Internetverbindung wird automatisch die Anmeldeseite aufgerufen. Wähle den gewünschten bob breitband Tarif und folge den Anweisungen am Bildschirm. Mit der erstmaligen Internetverbindung bekommst du auch automatisch einmalig 1GB Startguthaben<sup>2</sup> und du kannst sofort lossurfen.

| bob<br>•••                                                                             | surf viel mit gigabob.<br>auch am tablet.                                       |
|----------------------------------------------------------------------------------------|---------------------------------------------------------------------------------|
| anmelden<br>bob vertrag anmelden<br>bob breitband anmelden<br>bob anmeldung bestätigen | bob breitband                                                                   |
| tarife                                                                                 | dein aktuelles startguthaben                                                    |
| mehr von bob                                                                           | Guthaben in MB: ,00                                                             |
| hilfe                                                                                  |                                                                                 |
| mein bob                                                                               | bob breitband anmelden                                                          |
|                                                                                        | Willkommen bei bob breitband! Bitte melde dich an und dann kann<br>es losgehen. |
|                                                                                        | Wähle deinen bob breitband Tarif:                                               |
|                                                                                        | 🔘 gigabob - 9GB um nur 9,90 im Monat                                            |
|                                                                                        | ◎ bob breitband 1GB - jedes angefangene Gigabyte um nur 5 EURO                  |
|                                                                                        | zuranmeldung                                                                    |

Die Anmeldeseite:

<sup>2)</sup> Mit dem 1 GB Startguthaben kannst du im Inland surfen - es gilt für 30 Tage. Nachdem du dich angemeldet hast, surfst Du auch im Ausland (zu Roaming-Tarifen).

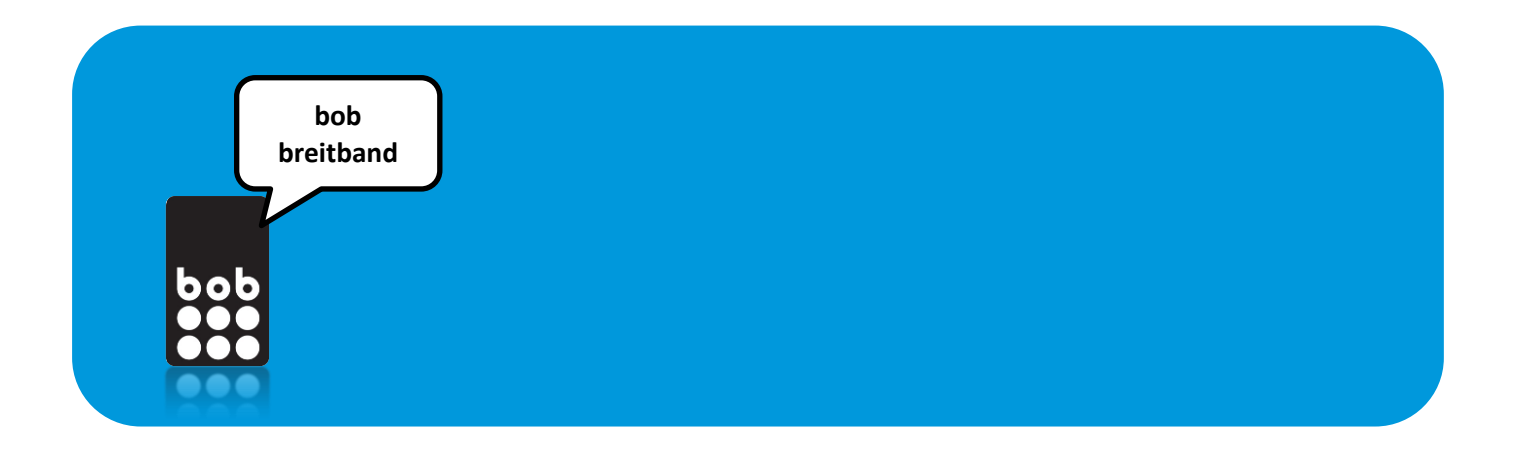

#### 4. anmeldung bestätigen

- Einige Tage später findest du auf deinem Kontoauszug einen 15-stelligen Bestätigungscode, der für die finale Anmeldung erforderlich ist.
- ACHTUNG: Dieser kann abhängig vom Bankinstitut auf deinem Kontoauszug auch 2-zeilig angezeigt werden und beginnt mit 00/00 danach kommen die 15 Stellen des Bestätigungscodes.
- Melde dich final auf www.bob.at mit deinem Bestätigungscode an.

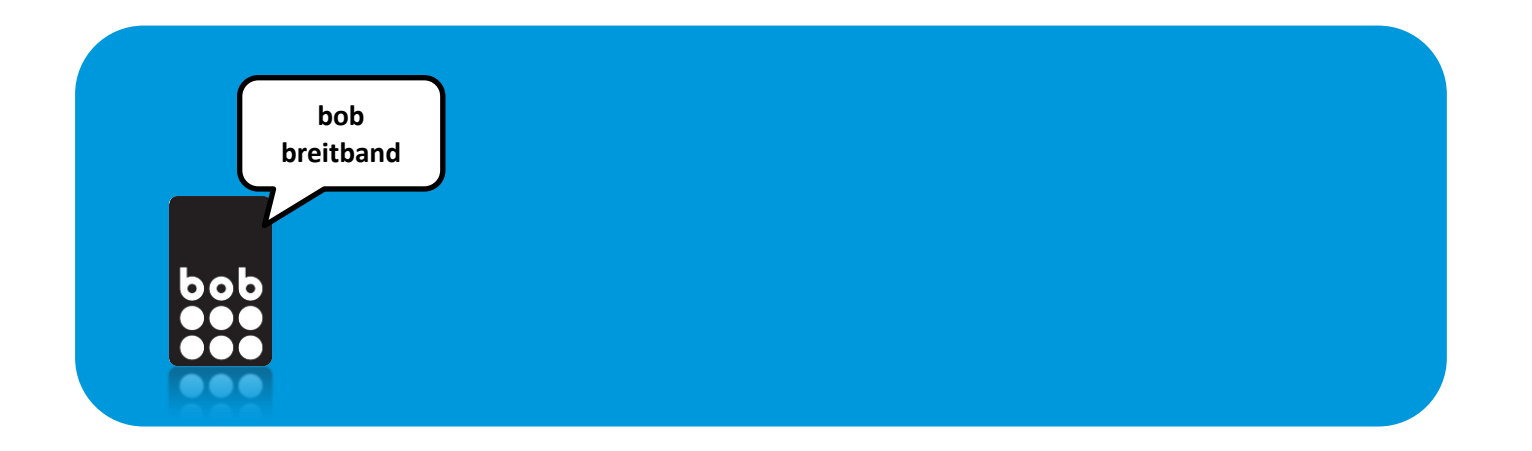

# Einstellungen

Alle Einstellungen, die für den Verbindungsaufbau mit bob breitband notwendig sind, sind gemeinsam mit der Installation der bob breitband Internet-Zugangssoftware automatisch eingerichtet.

Hier findest du nochmals das Profil in den Einstellungen:

| Profilname                       | data.bob      |
|----------------------------------|---------------|
| Rufnummer                        | *99#          |
| Benutzername                     | data@bob.at   |
| Passwort                         | ррр           |
| DNS Einstellungen                | Dynamisch     |
| APN und erweiterte Einstellungen | Statisch      |
| APN                              | bob.at        |
| IP Einstellungen                 | Dynamisch     |
| Authentisierungsprotokoll        | CHAP oder PAP |
| WINS Einstellungen               | Dynamisch     |